#### инструкция

#### по заведению Заявки на регистрацию Договора на прием платежей в BCCBusiness

Для подачи Заявки на регистрацию Договора на прием платежей Клиенту необходимо зайти в приложении BCC Business во вкладку «Заявление»

| BCC Busine                                               | Система «Интернет<br>Казанша Русский                         | -Банкинг»<br><u>English</u>                      |                                                                    | Возникли вопросы?<br>Налишите нам на WhatsApp<br>+7.747.1111.605                |        | Абыл К | айранов (0) 🔹 | Четверг, 15.12.2<br>Помощь | 022, 12:28:55<br><u>Выход</u> |
|----------------------------------------------------------|--------------------------------------------------------------|--------------------------------------------------|--------------------------------------------------------------------|---------------------------------------------------------------------------------|--------|--------|---------------|----------------------------|-------------------------------|
| <u>Мониторинг</u><br>Импорт платежей<br>Операции в тенге | <u>Валютный контроль</u><br><u>Отчаты</u><br>Быстрая выручка | <u>Заявление</u><br><u>Справочники</u><br>Сервис | <u>Обмен файлами с банком</u><br><u>Шаблоны платежей</u><br>Вклады | <u>Корпоративные карты<br/>POS-Терминал</u><br>Зарплатный проект <mark>і</mark> |        |        |               |                            |                               |
| Заявление на д                                           | оговор СБВ                                                   |                                                  |                                                                    |                                                                                 |        |        |               | Расширенный поиск          | -                             |
| 🗸 Одобрить 🗶 Удалить                                     | 🛩 Отправить 🖌 Фтозвать                                       | 🖨 Печать Отчет по                                | реестру платежей СБВ                                               |                                                                                 |        |        | + Добавить    | 14.12.2022<br>15.12.2022   | 3                             |
| Дата валютирования Ки                                    | иент                                                         | Услуга                                           |                                                                    | ИИК предприятия                                                                 | Валюта | Статус |               | Показать                   |                               |
|                                                          |                                                              |                                                  |                                                                    |                                                                                 |        |        |               |                            |                               |
|                                                          |                                                              |                                                  |                                                                    |                                                                                 |        |        |               |                            |                               |

#### Далее нажимаем на «Заявление на открытие договора СБВ»

| ACC Business                                                                                                    | Система «Интернет-Банкинг»<br>Kasanua Pyccovii English                                                                                                 | Возникли вопросы?<br>Напишите нам на WhatsApp<br>+7.747.1111.605                                                                                          |                     | Абыл Кай | ранов (0) 🔹 | Четверг, 15.12.20<br>Помощь     | 022, 12:29:23<br><u>Выход</u> |
|----------------------------------------------------------------------------------------------------|----------------------------------------------------------------------------------------------------|----------------------------------------------------------------------------------------------------|---------------------|----------|-------------|---------------------------------|-------------------------------|
| Начало / Заявление<br>Заявление на зачисление денежных ср<br>Заявление на вылуск гарантии<br>Заявление на получение справки | дств Заявление на выдачу наличных Заявление на<br>Приказ на зачисление/списание ценных бумаг Заявление н<br>Онлайн открытие текущего счета Заявление н | создание договора АХД/ДНО —Завеление на закошти стикуще<br>открытие бланкового лимита <u>Завеление на откоритие дагово</u><br>выдачу наличных с доставкой | ro everal<br>Da CEB |          |             |                                 |                               |
| Заявление на догов                                                                                                    |                                                                                                    |                                                                                                    |                     |          | + Добавить  | Расширенный поиск<br>14.12.2022 | -                             |
| Дата валютирования Клиент                                                                                                   | Услуга                                                                                                    | 109K предприятия                                                                                                    | Banota              | Craryc   |             | 15.12.2022                      | 2                             |

#### Для того, чтобы подать новую Заявку необходимо нажать на кнопку «+Добавить»

| 🛆 BCC Business                                                                                        | Система «Интернет-Банюнг»<br>Казакша Русский Enolish                                                                                                    | Возникли вопросы?<br>Напишите нам на WhatsApp<br>+7.747.1111.605                                                                                              |               | Абыл Кайранов (0) 🔹 | Четверг, 15.12.2022, 12:29:43<br>Помощь Выход |
|----------------------------------------------------------------------------------------------------|----------------------------------------------------------------------------------------------------|----------------------------------------------------------------------------------------------------|---------------|---------------------|-----------------------------------------------|
| <u>Начало</u> / Заявление                                                                             |                                                                                                    |                                                                                                    |               |                     |                                               |
| Заявление на зачисление денежных ср<br>Заявление на выпуск гарантии<br>Заявление на получение справки | едств Заявление на выдачу наличных Заявление на<br>Приказ на зачисление/списание ценных бумаг Заявление на<br>Онлайн открытие текущего счета Заявление на | оздание договора АХД/ДНО Заявление на закрытие текущего счета<br>эткрытие бланкового лимита Заявление на открытие договора СБВ<br>зыдачу наличных с доставкой |               |                     |                                               |
| Заявление на догов                                                                                    | ор СБВ                                                                                                    |                                                                                                    |               |                     | Расширенный поиск                             |
| 🗸 Одобрить 🐹 Удалить 🖊 Отг                                                                            | равить 🛛 🗢 Отозвать 🖉 Печать 🗍 Отчет по реестру платежей СБВ                                                                                              |                                                                                                    |               | + Добавить          | 14.12.2022                                    |
| 🔲 Дата валютирования Клиент                                                                           | Услуга                                                                                                    | ИИК предприятия                                                                                                    | Валюта Статус |                     | Показать                                      |
|                                                                                                    |                                                                                                    |                                                                                                    |               |                     |                                               |
|                                                                                                    |                                                                                                    |                                                                                                    |               |                     |                                               |

Далее заполняем все поля, у каждого поля есть выпадающий список, необходимо только выбирать.

| ВСС Business     Система «Интернет-Банкинг»     Казанша Русский Епріlah                                                                                                    | Возникли вопросы?<br>Напишите нам на WhatsApp<br><u>+7.747.1111.605</u>                                                                                                    |                                                                                                    | Абыл Кайранов (0) 👻 | Четверг, 15.12.2022, 12:30:09<br>Помощь Выход |
|----------------------------------------------------------------------------------------------------|----------------------------------------------------------------------------------------------------|----------------------------------------------------------------------------------------------------|---------------------|-----------------------------------------------|
| Нечиту / Заляточка:     Заляточка на зачистения денековах средств:     Заляточка на зачистения денековах средств:     Заляточка на зачистения (следании     Денеза на зачистения (следании     Заляточка на получения справии     Оклайн открытите текущето счета     Заявление на договоро СБВ | ональски и особрание разовора Ходу (И)<br>и почиталься на отналься:<br>и почиталься на отналься и почиталься и почиталься<br>конструктивания и почиталься и почиталься<br>конструктивания и почиталься и почиталься<br>конструктивания и почиталься<br>конструктивания и почиталься<br>конструкти | uero cuera<br>Maya 628                                                                                                    |                     | Расширенный поиск —                           |
| 🖌 Одобрить 🛛 💥 Удалить 🗍 🛩 Отправить 🗍 🖘 Отозвать 🗍 🖨 Печать 🗍 Отчет по рег                                                                                                    | Звод заявления:                                                                                                    | ×                                                                                                    | + добавить          | 14.12.2022                                    |
| Arra safornposawa Kower Yonya                                                                                                    | Олинат         МЕДИАТЕКСТЕКСТ           организация:         БИН:           БИН:         ОТ0.4000528           Риховодатель:         Насок.0.5.           Главной булгатер:         Асоклитев Ж.           Такивая борка. Досовора         П                                                                                                    | Деталь завлючи         15.12.2002           Расчетный счет:         15.12.2002           Вид дета завлючи         16.12.2002           Вид дета завлючи         16.12.2002           Вид дета завлючи         16.12.2002           Вид дета завлючи         16.12.2002           Вид дета завлючи         16.12.2002           Вид дета завлючи         16.12.2002           Вид дета завлючи         16.12.2002           Вид дета завлючи         16.12.2002           Услуга         16.12.2002           Вид дета завлючи         16.12.2002           Правистра приема правода         16.12.2002           Northeade         16.12.2002 |                     | Possin                                        |
|                                                                                                    |                                                                                                    | Добавить                                                                                                    |                     |                                               |

## Проставляем Руководителя.

| Клиент                       |                                       |         | — Детали заявления —          |                     |   |
|------------------------------|---------------------------------------|---------|-------------------------------|---------------------|---|
| аименование<br>рганизации:   | МЕДИАТЕКСТЕКСТ                        |         | Дата заявки:                  | 15.12.2022          |   |
| ин:                          | 070240009528                          |         | Расчетный счет:               | KZ73856000000512197 | ~ |
| уководитель:                 | Носов О. Б.                           | ~       | Вид деятельности:             |                     |   |
| лавный бухгалтер:            | Носов О. Б.                           | <b></b> | Категория:                    |                     | ~ |
|                              | Шишкин П. А.<br>Абсаматова Л. Н.      |         | Услуга:                       |                     | ~ |
|                              | Анастасиади М. Ю.                     |         | Доступность в городах:        | Алматы              | ~ |
| <u>иповая форма Договора</u> | Туркебаев Б. Б.<br>Жолтай Д. С.       |         | Параметры приема<br>платежей: |                     | v |
|                              | 1одинчетыретривос с.<br>Барибан Н. Н. |         | КНП:                          |                     | ~ |
|                              | 1одинчетыретривос с.                  |         |                               |                     |   |
|                              | Искаков Б.                            |         |                               |                     |   |
|                              | Юрьева Н.                             |         |                               |                     |   |
|                              | Стручалин П.                          |         |                               |                     |   |
|                              | Масютенко С.                          |         |                               |                     |   |
|                              | Бекенов А.                            |         |                               |                     |   |

## Выбираем Главного бухгалтера

| Ввод заявления:              |                   |                               |                     | ×        |
|------------------------------|-------------------|-------------------------------|---------------------|----------|
| Клиент                       |                   | Детали заявления              |                     |          |
| Наименование<br>организации: | МЕДИАТЕКСТЕКСТ    | Дата заявки:                  | 15.12.2022          |          |
| БИН:                         | 070240009528      | Расчетный счет:               | KZ73856000000512197 | *        |
| Руководитель:                | Носов О. Б. 👻     | Вид деятельности:             |                     | *        |
| Главный бухгалтер:           | Акжигитов Ж. 👻    | Категория:                    |                     | *        |
|                              | Акжигитов Ж.      | Услуга:                       |                     | *        |
|                              | кеттерекова ж. н. | Доступность в городах:        | Алматы              | *        |
| Типовая форма договор        |                   | Параметры приема<br>платежей: |                     | v        |
|                              |                   | КНП:                          |                     | *        |
|                              |                   |                               |                     |          |
|                              |                   |                               |                     |          |
|                              |                   |                               |                     |          |
|                              |                   |                               |                     |          |
|                              |                   |                               |                     |          |
|                              |                   |                               |                     |          |
|                              |                   |                               |                     | Добавить |

Выбираем Расчетный счет, на который клиент планирует получать платежи. В выпадающем списке выгружаются все счета Клиента.

| д заявления:                 |                                               |      |                       |                      |        |
|------------------------------|-----------------------------------------------|------|-----------------------|----------------------|--------|
| Клиент                       |                                               | д    | етали заявления       |                      |        |
| Наименование<br>организации: | МЕДИАТЕКСТЕКСТ                                | Да   | ата заявки:           | 15.12.2022           | 0      |
| БИН:                         | 070240009528                                  | Pa   | асчетный счет:        | KZ73856000000512197  | ~      |
| Руковолитель.                |                                               | - Bu | ид деятельности:      | KZ73856000000512197  | -      |
| уководитель.                 | 10008 0. 8.                                   |      |                       | KZ768562215115752179 | - 1    |
| Главный бухгалтер:           | Акжигитов Ж.                                  | × Ka | атегория:             | KZ578562215117983036 | - 1    |
|                              |                                               | Ус   | слуга:                | KZ578562215117980320 | - 1    |
|                              |                                               |      |                       | KZ228562203125138503 |        |
| Гиповая форма Логово         | Da                                            | A    | оступность в городах: | KZ118562203125154997 |        |
| <u>повая форма Договора</u>  | <u>, , , , , , , , , , , , , , , , , , , </u> | Па   | араметры приема       | KZ758562203125155009 |        |
|                              |                                               | n7   | атежей:               | KZ878562203125325901 |        |
|                              |                                               | K    | HN:                   | KZ558562219125326321 |        |
|                              |                                               |      |                       | KZ888562219125497126 |        |
|                              |                                               |      |                       | KZ158562203125497141 |        |
|                              |                                               |      |                       | KZ838562203125497469 |        |
|                              |                                               |      |                       | KZ308562219125497491 |        |
|                              |                                               |      |                       | KZ818562217125497514 |        |
|                              |                                               |      |                       | KZ638562219125497576 |        |
|                              |                                               |      |                       | K7088562210125407506 |        |
|                              |                                               |      |                       |                      |        |
|                              |                                               |      |                       |                      | Лобави |

# Выбираем Вид деятельности («Категория»).

| Ввод заявления:                                                                                                    |                                                               |                                                                                                    | X                                                                                                    |
|----------------------------------------------------------------------------------------------------|---------------------------------------------------------------|----------------------------------------------------------------------------------------------------|----------------------------------------------------------------------------------------------------|
| Ввод заявления:<br>Клиент<br>Наименование<br>организации:<br>БИН:<br>Руководитель:<br>Главный бухгалтер:<br><u>Типовая форма Договор</u> | МЕДИАТЕКСТЕКСТ<br>070240009528<br>Носов О. Б.<br>Акжигитов Ж. | Детали заявления<br>Дата заявки:<br>Расчетный счет:<br>Вид деятельности:<br>Категория:<br>Услуга:<br>Доступность в городах:<br>Параметры приема<br>платежей:<br>КНП: | 15.12.2022       3         КZ738560000000512197       •         Коммунальные платежи       •         Детские сады       •         Образование       •         Доп.образование       •         Финансовые услуги       • |
|                                                                                                    |                                                               |                                                                                                    |                                                                                                    |
|                                                                                                    |                                                               |                                                                                                    | Добавить                                                                                                    |

## Далее выбираем «Категорию»

| (лиент                      |                |   | Детали заявления              |                     |   |
|-----------------------------|----------------|---|-------------------------------|---------------------|---|
| Іаименование<br>рганизации: | МЕДИАТЕКСТЕКСТ |   | Дата заявки:                  | 15.12.2022          |   |
| ин:                         | 070240009528   |   | Расчетный счет:               | KZ73856000000512197 | 1 |
| уководитель:                | Носов О. Б.    | ¥ | Вид деятельности:             | Образование         |   |
| лавный бухгалтер:           | Акжигитов Ж.   | ~ | Категория:                    | Колледжи            |   |
|                             |                |   | Услуга:                       | Вузы                |   |
|                             |                |   | Доступность в городах:        | Академии            |   |
| иповая форма Договор        | Da             |   | <b>P</b>                      | Колледжи            |   |
|                             |                |   | Параметры приема<br>платежей: | школы               |   |
|                             |                |   | КНП:                          |                     |   |
|                             |                |   |                               |                     |   |
|                             |                |   |                               |                     |   |
|                             |                |   |                               |                     |   |
|                             |                |   |                               |                     |   |
|                             |                |   |                               |                     |   |
|                             |                |   |                               |                     |   |
|                             |                |   |                               |                     |   |

Далее выбираем «Услуги».

Если Вы планируете получать платежи за несколько услуг, то вам необходимо подать несколько Заявок.

| Ввод заявления:           |                |   |                        |                     | ×        |
|---------------------------|----------------|---|------------------------|---------------------|----------|
| Клиент                    |                |   | Детали заявления       |                     |          |
| Наименование организации: | МЕДИАТЕКСТЕКСТ |   | Дата заявки:           | 15.12.2022          |          |
| БИН:                      | 070240009528   |   | Расчетный счет:        | KZ73856000000512197 | *        |
| Руководитель:             | Носов О. Б.    | ~ | Вид деятельности:      | Образование         | *        |
| Главный бухгалтер:        | Акжигитов Ж.   | ~ | Категория:             | Колледжи            | ~        |
|                           |                |   | Услуга:                |                     | ~        |
|                           |                |   | Доступность в городах: | Обучение            |          |
| Типовая форма Договор     | pa             |   | Параметры приема       | Общежитие           | v        |
|                           |                |   | платежей:              |                     |          |
|                           |                |   | KHU:                   |                     | Y        |
|                           |                |   |                        |                     |          |
|                           |                |   |                        |                     |          |
|                           |                |   |                        |                     |          |
|                           |                |   |                        |                     |          |
|                           |                |   |                        |                     |          |
|                           |                |   |                        |                     |          |
|                           |                |   |                        |                     | Добавить |

Указываем доступность ваших услуг в поле «Доступность в городах».

| д заявления.                 |                |   |                                                                 |                                                                                                    |   |
|------------------------------|----------------|---|-----------------------------------------------------------------|----------------------------------------------------------------------------------------------------|---|
| Клиент —                     |                |   | Детали заявления                                                |                                                                                                    |   |
| Наименование<br>организации: | МЕДИАТЕКСТЕКСТ |   | Дата заявки:                                                    | 15.12.2022                                                                                                    | [ |
| 5ИН:                         | 070240009528   |   | Расчетный счет:                                                 | KZ73856000000512197                                                                                                    |   |
| уководитель:                 | Носов О. Б.    | ~ | Вид деятельности:                                               | Образование                                                                                                    | 1 |
| лавный бухгалтер:            | Акжигитов Ж.   | ~ | Категория:                                                      | Колледжи                                                                                                    |   |
|                              |                |   | Услуга:                                                         | Обучение                                                                                                    |   |
| <u>Типовая форма Догово</u>  | 22             |   | Доступность в городах:<br>Параметры приема<br>платежей:<br>КНП: | Алматы, Талдыкорган<br>Усть-каменогорск<br>Актобе<br>Семей<br>Уральск<br>Жезказган<br>Павлодар<br>Шымкент<br>Актау<br>Петропавловск<br>Астана<br>Кызылорда<br>Караганда |   |
|                              |                |   |                                                                 | Костанай                                                                                                    |   |
|                              |                |   |                                                                 | кокшетау                                                                                                    |   |

Есть возможность выбирать в доступности несколько городов или же по всему РК.

Выбираем «Параметры приема платежей» по которому вы планируете идентифицировать своих Плательщиков.

| Ввод заявления:                                                                       |                                                               |   |                                                                                        |                                                                                     | ×        |
|---------------------------------------------------------------------------------------|---------------------------------------------------------------|---|----------------------------------------------------------------------------------------|-------------------------------------------------------------------------------------|----------|
| Клиент<br>Наименование<br>организации:<br>БИН:<br>Руководитель:<br>Главный бухгалтер: | МЕДИАТЕКСТЕКСТ<br>070240009528<br>Носов О. Б.<br>Акжигитов Ж. | • | Детали заявления<br>Дата заявки:<br>Расчетный счет:<br>Вид деятельности:<br>Категория: | 15.12.2022<br>КZ73856000000512197<br>Образование<br>Колледжи                        |          |
| <u>Типовая форма Догово</u>                                                           | D <u>a</u>                                                    |   | Услуга:<br>Доступность в городах:<br>Параметры приема<br>платежей:<br>КНП:             | Обучение<br>Алматы, Талдыкорган<br>ИО студента<br>ИИН студента<br>Факультет<br>Курс | ×<br>×   |
|                                                                                       |                                                               |   |                                                                                        |                                                                                     | Добавить |

Также есть возможность выбирать несколько параметров, нажимая на каждый параметр. Если параметр залит серым цветом, значит выбираются несколько параметров.

| вод заявления:              |                |                               |                                   |          |
|-----------------------------|----------------|-------------------------------|-----------------------------------|----------|
| — Клиент ————               |                | Детали заявления              |                                   |          |
| Наименование организации:   | МЕДИАТЕКСТЕКСТ | Дата заявки:                  | 15.12.2022                        |          |
| БИН:                        | 070240009528   | Расчетный счет:               | KZ73856000000512197               | ~        |
| Руководитель:               | Носов О. Б. 👻  | Вид деятельности:             | Образование                       | ~        |
| Главный бухгалтер:          | Акжигитов Ж. 🗸 | Категория:                    | Колледжи                          | ~        |
|                             |                | Услуга:                       | Обучение                          | ~        |
|                             |                | Доступность в городах:        | Алматы, Талдыкорган               | ~        |
| <u>Типовая форма Догово</u> | <u>pa</u>      | Параметры приема<br>платежей: | ФИО студента, ИИН студента, Факул |          |
|                             |                |                               | ФИО студента                      |          |
|                             |                | KHO:                          | ИИН студента                      |          |
|                             |                |                               | Факультет                         |          |
|                             |                |                               | Курс                              |          |
|                             |                |                               |                                   |          |
|                             |                | [                             | L                                 | Іобавить |

КНП – неизменимый параметр. У Банка к каждой категории есть привязанный КНП. В данной заявке показывается для информации Клиенту.

| од заявления:                |                |   |                               |                             |         |
|------------------------------|----------------|---|-------------------------------|-----------------------------|---------|
| Клиент —                     |                |   | Детали заявления              |                             |         |
| Наименование<br>организации: | МЕДИАТЕКСТЕКСТ |   | Дата заявки:                  | 15.12.2022                  |         |
| БИН:                         | 070240009528   |   | Расчетный счет:               | KZ73856000000512197         | ~       |
| Руководитель:                | Носов О. Б.    | × | Вид деятельности:             | Образование                 | ~       |
| Главный бухгалтер:           | Акжигитов Ж.   | ~ | Категория:                    | Колледжи                    | ~       |
|                              |                |   | Услуга:                       | Обучение                    | ~       |
|                              |                |   | Доступность в городах:        | Алматы, Талдыкорган         | `       |
| <u>Типовая форма Договој</u> | <u>pa</u>      |   | Параметры приема<br>платежей: | ФИО студента, ИИН студента, | Факул 🔪 |
|                              |                |   | КНП:                          | 861                         | `       |
|                              |                |   |                               | 861                         |         |
|                              |                |   |                               |                             |         |
|                              |                |   |                               |                             |         |
|                              |                |   |                               |                             |         |
|                              |                |   |                               |                             |         |
|                              |                |   |                               |                             | Побария |

В случае, если Вы хотите ознакомится с условиями Договора, то можно скачать Типовую форму Договора на прием платежей нажав на ФК «Типовая форма Договора»

| Ввод заявления:                                                                                                    |                                                               |                                                                                                    |                                                                                                    | Þ        |
|----------------------------------------------------------------------------------------------------|---------------------------------------------------------------|----------------------------------------------------------------------------------------------------|----------------------------------------------------------------------------------------------------|----------|
| Ввод заявления:<br>Клиент<br>Наименование<br>организации:<br>БИН:<br>Руководитель:<br>Главный бухгалтер:<br><u>Типовая форма Договор</u> | МЕДИАТЕКСТЕКСТ<br>070240009528<br>Носов О. Б.<br>Акжигитов Ж. | Детали заявления<br>Дата заявки:<br>Расчетный счет:<br>Вид деятельности:<br>Категория:<br>Услуга:<br>Доступность в городах:<br>Параметры приема<br>платежей: | 15.12.2022<br>КZ768562215115752179<br>Образование<br>Колледжи<br>Обучение<br>Алматы, Талдыкорган<br>ФИО студента, ИИН студента, Факул |          |
|                                                                                                    |                                                               | KHIT:                                                                                                    | 861<br>Добае                                                                                                    | <b>•</b> |

Далее нажав на кнопку «Добавить» Заявка успешно добавляется в Заявлениях.

| × |
|---|
|   |
|   |
|   |

| BCC Business                                                                                                    | Система «Интернет-Банкинг»<br><u>Казакциа Русский English</u>                                       |                                                                                                    | Возникли вопросы?<br>Напишите нам на WhatsApp<br>+7.747.1111.605                                    |        | Абыл Кайранов (0)     | -    | Четверг, 15.12.20.<br>Помощь         | 122, 14:53:19<br><u>Выход</u> |
|----------------------------------------------------------------------------------------------------|----------------------------------------------------------------------------------------------------|----------------------------------------------------------------------------------------------------|----------------------------------------------------------------------------------------------------|--------|-----------------------|------|--------------------------------------|-------------------------------|
| Начало / Заявление<br>Заявление на зачисление денежных ср<br>Заявление на выпуск гарантии<br>Заявление на получение справки | редств Заявление на выдачу наличных<br>Приказ на зачисление/списани<br>Оклайн өткрытие текущего сче | с Заявление на соддние договора АХ<br>в ценных бумаг Заявление на открытие бланкового<br>та Заявление на выдачу наличных с до | 2///НО Заявление на закрытие текущего счета<br>звиита Заявление на открытие договора СБВ<br>ставкой |        |                       |      | Расциренный поиск                    | -                             |
| Campinerine na Loros     Varianni er om     Arra anomposees Roser     15.12.2022 HEBWITEC                                   | geens 40 Orosens (B. Reuns )                                                                        | Очег по растру лагений ССВ<br>Ухлига<br>Обучение                                                                              | РИК прадпроятия<br>КС73856000000512197<br>Стетус<br>Заявленое успешно добавлено                     | Banera | e<br>Cranç<br>Beteeno | Q, Y | 14.12.2022<br>15.12.2022<br>Docasers |                               |
|                                                                                                    |                                                                                                    |                                                                                                    | UK                                                                                                  |        |                       | •    |                                      |                               |

Далее Руководитель компании должен Одобрить Заявку.

Сначала нужно проставить Галочку рядом с Заявкой с левой стороны, после нажать на кнопку «Одобрить»

| 🛆 BCC Business                                                                                                    | Система «Интернет-Банкинг»<br><u>Казакша Русский English</u>                                      |                                                                                     | Возникли вопросы?<br>Напишите нам на WhatsApp<br>+77471111605                                                                              |                            | Абыл Ка | йранов (0) 👻 | Четверг, 15.12.2022, 15:39:46<br>Помощь Выход |
|----------------------------------------------------------------------------------------------------|---------------------------------------------------------------------------------------------------|-------------------------------------------------------------------------------------|----------------------------------------------------------------------------------------------------|----------------------------|---------|--------------|-----------------------------------------------|
| Начало / Заявление                                                                                                    |                                                                                                   |                                                                                     |                                                                                                    |                            |         |              |                                               |
| Заявление на зачисление денежных и<br>Заявление на вылуск гарантии<br>Заявление на получение справки                     | средств Заявление на выдачу наличні<br>Приказ на зачисление/списан<br>Онлайн открытие текущего сч | их Заявление на созд<br>ие ценных бумаг Заявление на откр<br>иета Заявление на выд: | ание договора АХД/ДНО Заявление на закрытие текуш<br>зытие бланкового лимита<br>ачу наличных с доставкой                                   | lero cuera<br>opa C58      |         |              |                                               |
| Заявление на дого                                                                                                    | зор СБВ                                                                                           |                                                                                     |                                                                                                    |                            |         |              | Расширенный поиск —                           |
| 🗸 Одобрить 🕌 Удалить 👹 От                                                                                                | править 👒 Отозвать 🖨 Печать                                                                       | Отчет по реестру платежей СБВ                                                       |                                                                                                    |                            |         | + Добавить   | 14.12.2022                                    |
| Дата валютирования Клиент                                                                                                |                                                                                                   | Услуга                                                                              | ИИК предприятия                                                                                                    | Валюта                     | Статус  |              | 15.12.2022                                    |
| 15.12.2022 МЕДИАТЕН<br>МЕДИАТЕН                                                                                          | стекст                                                                                            | Обучение                                                                            | KZ768562215115752179                                                                                                    |                            | Введено | Q, 7         | Показать                                      |
| Ak Kam                                                                                                    | al e-Security С<br>одписать дан<br>Да                                                             | Client<br>иные?<br>Нет                                                              |                                                                                                    |                            |         |              |                                               |
| BCC Business                                                                                                    | Система «Интернет-Банюнг»<br>Казалша Русский English                                              |                                                                                     | Возникли вопросы?<br>Налишите нам на WhatsApp<br>±7.747.1111.685                                                                           |                            | Абыл Ка | йрамов (0) 🔹 | Четверг, 15.12.2022, 14.54.03<br>Помошь Выход |
| Начало / Заявление<br>Заявление на зачисление денежных<br>Заявление на выпуск гарантии<br>Заявление на получение справки | средств Заявление на выдачу наличн<br>Приказ на зачисление/списая<br>Онлайн открытие текущего с   | ых Заявление на созд<br>ике ценных бумаг Заявление на откр<br>чета Заявление на выд | дание договора АХД/ДНО Заявление на закрытие текущ<br>рытие бланкового личита<br>закланение на открытие догос<br>заку наличных с доставкой | цего счета<br>ора СБВ      |         |              |                                               |
| Заявление на дого                                                                                                    | вор СБВ                                                                                           |                                                                                     |                                                                                                    |                            |         |              | Расширенный поиск                             |
| A Oppforth X Vagure 40                                                                                                   |                                                                                                   | Other no peertry districted (SB                                                     |                                                                                                    |                            |         | 🕂 Лобарить   | 14.12.2022                                    |
| ПЛ Лата валютирования Комент                                                                                             | The second reality includes                                                                       | Venura                                                                              | NIK DENDOWITH                                                                                                    | Валюта                     | Cratyc  | T. Hoomen    | 15.12.2022                                    |
| [ 15.12.2022 МЕДИАТЕ                                                                                                    | KCTEKCT                                                                                           | Обучение                                                                            | KZ73856000000512197                                                                                                    | DOMONO .                   | Въедено | Q. 7         | Показать                                      |
|                                                                                                    |                                                                                                   |                                                                                     | Ogofijeme<br>Ogofijeme<br>As                                                                                                    | IX<br>ISNUE JATURO?<br>Mer |         |              |                                               |

# Далее Отправляем Заявку в Банк, нажав на ФК «Отправить»

| BCC Business                                                                                                    | Система «Интернет-Банкинг»<br>Казакша Русский English                                                |                                                                                                    | Возникли вопросы?<br>Напишите нам на WhatsApp<br><u>+7.747.1111.605</u>                                 |                                                                                | Абыл Кайрано                           | •• (0) •                   | Четверг, 15.12.202<br>Помощь | 2, 15:42:32<br><u>Выход</u> |
|----------------------------------------------------------------------------------------------------|----------------------------------------------------------------------------------------------------|----------------------------------------------------------------------------------------------------|----------------------------------------------------------------------------------------------------|--------------------------------------------------------------------------------|----------------------------------------|----------------------------|------------------------------|-----------------------------|
| Начало / Заявление<br>Заявление на зачисление денежных ср<br>Заявление на вытуск гарантии<br>Заявление на получение справки | едств Заявление на выдачу наличных<br>Приказ на зачисление/списание<br>Онлайн открытие текущего счет | Заявление на создание договора А<br>ценных бумаг Заявление на открытие бланскоот<br>а Заявление на выдачу наличных с г | XQ/ДНО Заявление на захрытие текущего счета<br>о лимита Заявление на открытие договора СБВ<br>зоставкой |                                                                                |                                        |                            | December 2 mars              |                             |
| Заявление на догов<br>Фозбрить У Удалит о от<br>дита валотировения Кинит<br>15.12.2022 МЕДИАТЕКС<br>15.12.2022 МЕДИАТЕКС    | ор СБВ                                                                                               | Опчет по реестру платежой СВВ<br>Услуга<br>Обучеване<br>Обучеване                                                      | 101K предприятия<br>K273856000000512197<br>K273856000000512197                                          | Banora                                                                         | Статус<br>Введено<br>Отправлено в банк | - Добавить<br>Q. т<br>Q. т | 14.12.2022                   |                             |
|                                                                                                    |                                                                                                    |                                                                                                    | Отправка<br>Отправить выбранные зая<br>Да Нет                                                           | News<br>Mereca<br>News<br>News<br>News<br>News<br>News<br>News<br>News<br>News |                                        |                            |                              |                             |

Заполненные свои данные Клиент может посмотреть, нажав на «Лупу».

| 🛆 BCC Busine                                                                        | Система «Интернет-Баніхінг»<br>Казаяхца Русский English                                                                  |                                                                                                    | Возникли вопросы?<br>Напишите нам на WhatsApp<br>+7.747.1111.605                                     |        | Абыл Кайран       | • (0)      | Четверг, 15.12.2022, 15:48:0<br>Помощь Выхо |
|-------------------------------------------------------------------------------------|----------------------------------------------------------------------------------------------------|----------------------------------------------------------------------------------------------------|----------------------------------------------------------------------------------------------------|--------|-------------------|------------|---------------------------------------------|
| Начало / Заявление                                                                  |                                                                                                    |                                                                                                    |                                                                                                    |        |                   |            |                                             |
| Заявление на зачисление д<br>Заявление на выпуск гаран<br>Заявление на получение сп | енежных средств Заявление на выдачу наличных<br>тии Приказ на зачисление/списание<br>равки Онлайн открытие текущего счет | Заявление на создание договора АХ<br>ценных бумаг Заявление на открытие бланкового<br>а Заявление на выдачу наличных с до | (Д/ДНО Заявление на закрытие текущего счета<br>лимита Заявление на открытие договора СБВ<br>оставкой |        |                   |            |                                             |
| Заявление на                                                                        | договор СБВ                                                                                                    |                                                                                                    |                                                                                                    |        |                   |            | Расширенный поиск                           |
| 🖌 Одобрить 🛛 💥 Удалити                                                              | ь 🐖 Отправить 👒 Отозвать 🖨 Печать 🕻                                                                                      | Отчет по реестру платежей СБВ                                                                                             |                                                                                                    |        |                   | 🕂 Добавить | 15.12.2022                                  |
| 📃 Дата валютирования                                                                | Клиент                                                                                                    | Услуга                                                                                                    | ИИК предприятия                                                                                      | Валюта | Статус            |            |                                             |
| 15.12.2022                                                                          | медиатекстекст                                                                                                    | Обучение                                                                                                    | KZ73856000000512197                                                                                  |        | Отправлено в банк | Q 7        | Показать                                    |
| 15.12.2022                                                                          | медиатекстекст                                                                                                    | Обучение                                                                                                    | KZ738560000000512197                                                                                 |        | Отправлено в банк | Q, 7       |                                             |
| 15.12.2022                                                                          | медиатекстекст                                                                                                    | Обучение                                                                                                    | KZ73856000000512197                                                                                  |        | Отправлено в банк |            |                                             |
|                                                                                     |                                                                                                    |                                                                                                    |                                                                                                    |        |                   |            |                                             |

| Просмотр:                                                                                                    |                                                                                                    | (ق                                                                                                    |
|----------------------------------------------------------------------------------------------------|----------------------------------------------------------------------------------------------------|----------------------------------------------------------------------------------------------------|
| Клиент<br>Наименование МЕДИАТЕКСТЕКСТ<br>организации:<br>БИН: 070240009528<br>Руководитель: Носов О. Б.<br>Главный бухгалтер: Акжигитов Ж. | Детали заявления<br>Дата заявки:<br>Расчетный счет:<br>Вид деятельности:<br>Категория:<br>Услуга:<br>Доступность в городах:<br>Параметры приема<br>платежей:<br>КНП: | 15.12.2022<br>КZ73856000000512197<br>Образование<br>Колледжи<br>Обучение<br>АLM, TLD, UST, ATB, GZK, AKT<br>ФИО студента, Курс, ИИН студента,<br>Факультет<br>861 |

## Форму Заявления можно выгрузить через ФК «Печать»

| 🛆 BCC Busin                                                                                           | Система «Интернет-Банкин<br>Казакша Русский English                                               | 15                                                                                      | Возникли вопросы?<br>Напишите нам на WhatsApp<br><u>+7.747.1111.605</u>                                                                              |                       | Абыл Кайра        | нов (0) •  | Четверг, 15.12.2022, 15:48:51<br>Помощь Выход       |
|----------------------------------------------------------------------------------------------------|---------------------------------------------------------------------------------------------------|-----------------------------------------------------------------------------------------|----------------------------------------------------------------------------------------------------|-----------------------|-------------------|------------|-----------------------------------------------------|
| Начало / Заявление<br>Заявление на зачисление<br>Заявление на выпуск гара<br>Заявление на получение с | денежных средств Заявление на выдачу<br>нтии Приказ на зачисление,<br>правки Онлайн открытие теку | наличных Заявление на<br>/стисание ценных бумаг Заявление на<br>щего счета Заявление на | а создание договора АХД/ДНО Заявление на закрытие теку:<br>в открытие бланкового личита Заявление на открытие догос<br>в выдачу наличных с доставкой | цего счета<br>юра СБВ |                   |            |                                                     |
| Заявление на                                                                                          | договор СБВ<br>гь 🖝 Отправить 👾 Отгозаяты 🖶 П                                                     | ечать Отчет по реестру платежей СБВ                                                     |                                                                                                    |                       |                   | + Добавить | Расширенный поиск —<br>14.12.2022 3<br>15.12.2022 3 |
| Дата валютирования                                                                                    | Клиент                                                                                            | Услуга                                                                                  | ИИК предприятия                                                                                                    | Валюта                | Статус            |            | Показать                                            |
| 15.12.2022                                                                                            | МЕДИАТЕКСТЕКСТ                                                                                    | Обучение                                                                                | KZ73856000000512197                                                                                                    |                       | Отправлено в банк | Q Y        |                                                     |
| 15.12.2022                                                                                            | медиатекстекст                                                                                    | Обучение                                                                                | KZ73856000000512197                                                                                                    |                       | Отправлено в банк | Q, Y       |                                                     |
| 15.12.2022                                                                                            | МЕДИАТЕКСТЕКСТ                                                                                    | Обучение                                                                                | KZ73856000000512197                                                                                                    |                       | Отправлено в банк | Q +        |                                                     |
|                                                                                                    |                                                                                                   |                                                                                         |                                                                                                    |                       |                   |            |                                                     |

| нысанына қосылу туралы 1                                                                                                    | иет көрсету шартының үлгі<br><u>5-12-2022ж.</u> өтініш                                                                                                    | Заявление о присоединении к Типовой форме Договора на прием<br>платежей от <u>15-12-2022 г.</u>                                                                                                    |                                                                                                    |                                                     |  |  |
|----------------------------------------------------------------------------------------------------|----------------------------------------------------------------------------------------------------|----------------------------------------------------------------------------------------------------|----------------------------------------------------------------------------------------------------|-----------------------------------------------------|--|--|
| «Банк ЦентрКредит» Ақ-тан (бұдан кейін<br><u>МЕДИАТЕКСТЕКСТ</u> (бұдан кейін – Компа<br>қызмет көрсетілуін сұраймыз. Компания ос<br>Банктің www.bcc.kz сайтында орналасқан<br>қызмет көрсету шартының улгі нысанына<br>және осы арқылы жалпы Шартты жасасад<br>«Клиент» ретінде барлық құқықтар мен мі<br>қабылдайды.                                                                                                    | - «Баню)<br>ния) «Жедел түсім» жүйесінде<br>ы өтінішке қол қоя отырып,<br>«Жедел түсім» жүйесі бойынша<br>(бұдан кейін – Шарт) қосылады<br>ы және Шарт бойынша<br>ндеттерді толық өзіне                                                                                                    | Прошу АО «Банк ЦентрКредит» (далее – «Баню») осуществлять<br>прием платежей от физических лиц <u>МЕДИАТЕКСТЕКСТ</u> (далее –<br>Компания), подписывая настоящее Заявление, Компания<br>а присоединяется к Типовой форме Договора на прием платежей<br>а (далее – «Договор»), размещенного на сайте Банка www.bcc.kz, в<br>целом, заключив, тем самьм Договор и в полном объеме принимает<br>на себя все права и обязанности в качестве «Клиента» по Договору. |                                                                                                    |                                                     |  |  |
| компання луче арқылы өз атына төме<br>ақысын төлеу бойынша аударымдарды                                                                                                    | нде көрсетілген қызметтердің<br>қабылдайтынын растайды:                                                                                                    | банковскую сист                                                                                                    | ерждает, что принимает в свои :<br>тему платежи по оплате за:                                                                                                    | адрес через                                         |  |  |
| Категорня                                                                                                    | Подкатегория                                                                                                    | я                                                                                                    | Услуга                                                                                                    | КНП                                                 |  |  |
| Образование                                                                                                    | Колледжи                                                                                                    |                                                                                                    | Обучение                                                                                                    | 861                                                 |  |  |
| Компания осы өтінішке қол                                                                                                    | қойғанға дейін:                                                                                                    | Компания подтве                                                                                                    | рждает, что до подписания настоя<br>безусловно ознакомлена с:                                                                                                    | щего Заявления                                      |  |  |
| <ul> <li>Банктің операцияларды жүргізудің ж<br/>ережесімен,</li> </ul>                                                                                                    | алпы талаптары туралы                                                                                                    | • Правилами об                                                                                                    | общих условиях проведения опер                                                                                                    | аций Банка                                          |  |  |
| <ul> <li>жүйесі бойынша қызмет көрсету шар</li> </ul>                                                                                                    | тының үлгі нысанымен                                                                                                    | • Типовой форм                                                                                                    | ой Договора на Платежи                                                                                                    |                                                     |  |  |
| • Банктің www.bcc.kz сайтында орнала                                                                                                    | сқан тарифтермен                                                                                                    | • Тарифами Бан                                                                                                    | ка, размещенными на сайте www.ł                                                                                                    | bee.kz                                              |  |  |
| <ul> <li>Шартты жасау үшін қажетті құжатта;<br/>алдындағы міндеттемелерді орындам<br/>жауапкершілігі және ықтимал тәуеке<br/>сөзсіз танысқаның растайды.</li> </ul>                                                                                                    | рдың тізімімен, Банк<br>таған жағдайда Компанияның<br>лдері туралы ақпаратпен                                                                                                    | <ul> <li>Перечнем доку<br/>информацией (<br/>в случае невыи)</li> </ul>                                                                                                    | ментов, необходилых для заключ<br>об ответственности и возможных р<br>колнения обязательств перед Банк                                                                                                    | ения Договора,<br>рисках Компании,<br>ом            |  |  |
| Компанияға жоғарыда көрсетілген құжатта<br>үшін қажетті уақыт берілді.<br>Компания Банктің:                                                                                                    | рдың талаптарымен танысу Ко<br>ус<br>Ко                                                                                                    | омпании было пред<br>повиями вышеука:<br>омпання уведомля                                                                                                    | доставлено необходимое время на<br>заных документов.<br>ена и безусловно согласна с тем,                                                                                                    | ознакомление с<br><b>что Банк:</b>                  |  |  |
| <ul> <li>банктік шот ашпай-ақ Компанияның<br/>тұлғалардан) төлемдерді қабылдайты<br/>операциялық күні ішінде сағат 10.00-<br/>уақытымен):</li> </ul>                                                                                                    | клиенттерінен (жеке<br>іны және оларды Банктің<br>ден бастап (Астана қ.                                                                                                    | <ul> <li>осуществляет прием платежей от физических лиц без открытия<br/>банковского счета и зачисляет их в течение операционного дня<br/>Банка, начиная с 10.00 часов (по времени г. Астана):</li> </ul>                                                                                                    |                                                                                                    |                                                     |  |  |
| Компанияның Банктегі ағымдағы                                                                                                    | ақша қаражатын кейін Ком                                                                                                    | панняның басқа                                                                                                    | банкте ашылған ағымдағы шот                                                                                                    | ына салу үшін                                       |  |  |
| шотына / текущий счет Компании в<br>Банке                                                                                                    | транзнттік шотқа есепке алат<br>ленет на тек                                                                                                    | гыны туралы / тр<br>уший сиет Компа                                                                                                    | анзитный счет Банка с последуя                                                                                                    | ощнм переводом                                      |  |  |
| 12772956000000510107                                                                                                    |                                                                                                    |                                                                                                    | HUR, UTKUBITBIN B JUVIUM UMAKE.                                                                                                    |                                                     |  |  |
| КZ738560000000512197<br>• ақшаның келіп түсуіне қарай ақша аударымдарының тізілімін<br>(Шарттың 1-қосымшасының нысаны) құратыны және тізілімді<br>немесе «Интернет-банкинг» жүйесі арқылы немесе электрондық<br>мекенжайға – қажеттісін көрсетініз) арқылы Компанияға<br>ұсынатыны;                                                                                                    |                                                                                                    |                                                                                                    |                                                                                                    |                                                     |  |  |
| <ul> <li>ккланың келіп түсуіне қарай ақша ау<br/>(Шарттың 1-қосымшасының нысаны<br/>немесе «Интернет-банкинг» жүйесі з<br/>мекенжайға – қажеттісін көрсетініз)<br/>ұсынатыны;</li> </ul>                                                                                                    | дарымдарының тізілімін<br>) құратыны және тізілімді<br>(қағаз тасымалдаушысы<br>арқылы немесе электрондық<br>арқылы Компанияға                                                                                                    | <ul> <li>формирует Рес<br/>Договору) по з<br/>реестр (указат<br/>злектронный а</li> </ul>                                                                                                    | ани, открытын в другом онике.<br>естр принятых платежей (форма П<br>мере поступления денет и предост<br>ь: через систему «Интернет-банки<br>дрес):                                                                                                    | риложения 1 к<br>авляет Компании<br>нг» либо на     |  |  |
| <ul> <li>К.2./383600000001219/</li> <li>акшаның келіп түсуіне қарай ақша ау<br/>(Шарттың 1-қосымшасының нысаны<br/>немесе «Интернет-банкинг» жүйесі з<br/>мекенжайға – қажеттісін көрсетініз)<br/>ұсынатыны;</li> <li>Банк қызметінің құны ақша аударым<br/>және Банкке жеке төленеті туралы ха<br/>келіседі;</li> </ul>                                                                                                    | дарымдарының тізілімін<br>) құратыны және тізілімді<br>(қағаз тасымалдаушысы<br>арқылы немесе электрондық<br>арқылы Компанияға<br>ының сомасына кірмейтіні<br>ыбардар және оған сөзсіз                                                                                                    | <ul> <li>формирует Рее<br/>Договору) по з<br/>реестр (указат<br/>злектронный а</li> <li>стоимость усл<br/>оплате Банку с</li> </ul>                                                                                                    | ани, открытын в другом онике.<br>«стр принятых платежей (форма П<br>«ере поступления денет и предост<br>ь: через систему «Интернет-банки<br>дрес):<br>ут Банка не входит в сумму плател<br>идельно;                                                                                                    | рипожения 1 к<br>авляет Компании<br>нг» либо на<br> |  |  |
| <ul> <li>К.2./382600000001219/</li> <li>акшаның келіп түсуіне қарай ақша ау<br/>(Шарттың 1-қосымшасының нысаны<br/>немесе «Интернет-банкинг» жүйесі :<br/>мекенжайға – қажеттісін көрсетіңіз)<br/>ұсынатыны;</li> <li>Банк қызметінің құны ақша аударым<br/>және Банкие жеке төленеті туралы қа<br/>келіседі;</li> <li>Компания комиссияны төлеген кезде<br/>аударымы үшін алынатын комиссияғ<br/>келесі банктік шотт(-ард)ан жеке ақп<br/>немесе даусыз және акцептсіз (Комп<br/>және оның келісімінсіз) есептен шы<br/>растайды және оған келісімін береді<br/>белгісін қойыныз):</li> </ul>                                                                                                    | дарылдарының тізілімін<br>() құратыны және тізілімді<br>(қағаз тасылалдаушысы<br>арқылы немесе электрондық<br>арқылы Компанияға<br>ының сомасына кірмейтіні<br>ібардар және оған сөзсіз<br>Компания әрбір ақша<br>а жасалатын төлемді Банқ<br>цаны тікелей дебеттеу және/<br>анияны қосылша ескертпей<br>ару арқылы жасалатының<br>(қажеттісінің асына «V»                                                                 | <ul> <li>формирует Рес<br/>Договору) по з<br/>реестр (указат<br/>электронный а</li> <li>стоимость усл,<br/>оплате Банку с</li> <li>При оплате ко<br/>согласие, что с<br/>путем прямого<br/>(без дополните<br/>списания Банк<br/>знаком «V»):</li> </ul>                                                                                                    | естр принятых платежей (форма П<br>иере поступления денет и предост<br>6: через систему «Интернет-банки<br>дрес):                                                                                                    | риложения 1 к<br>авляет Компании<br>нг» либо на<br> |  |  |
| <ul> <li>КАЛУБОВОООООО 12197</li> <li>акшаның келіп түсуіне қарай ақша ау<br/>(Шарттың 1-қосымшасының нысаны<br/>немесе «Интернет-банкинг» жүйесі :<br/>мекенжайға – қажеттісін көрсетіңіз)<br/>ұсынатыны;</li> <li>Банк қызметінің құны ақша аударым<br/>және Банкке жеке төленеті туралы ха<br/>келіселі;</li> <li>Компания комиссияны төлеген кезде<br/>аударымы үшін алынатын комиссияғ<br/>келесі банктік шотт(-ард)ан жеке ақд<br/>немесе даусыз және акцептсіз (Комп<br/>және оның келісімінсіз) есептен шы<br/>растайды және оған келісімін береді<br/>белгісін қойыңыз):</li> </ul>                                                                                                    | ларымдарының тізілімін<br>) құратыны және тізілімін<br>(қағаз тасымалдаушысы<br>арқылы немесе электрондық<br>арқылы Компанияға<br>ының сомасына кірмейтіні<br>бардар және оған сөзсіз<br>Компания әрбір ақша<br>а жасалатын төлемді Банк<br>таны тікелей дебеттеу және/<br>анияны қосылша ескертпей<br>ару арқылы жасалатының<br>(қажеттісінің асына «V»                                                                   | <ul> <li>формирует Рес<br/>Договору) по в<br/>реестр (указат<br/>злектронный а</li> <li>стоимость усл,<br/>оплате Банку с</li> <li>При оплате ко<br/>согласие, что с<br/>путем прямого<br/>(без дополните Банк<br/>знаком «V»):</li> </ul>                                                                                                    | ани, открытык платежей (форма П<br>еере поступления денет и предост<br>6: через систему «Интернет-банки<br>дрес):                                                                                                    | риложения 1 к<br>авляет Компании<br>нг» либо на<br> |  |  |
| <ul> <li>КАЛУБОООООООООООООООООООООООООООООООООООО</li></ul>                                                                                                    | ларымдарының тізілімін<br>) құратыны және тізілімін<br>(қағаз тасымалдаушысы<br>арқылы немесе электрондық<br>арқылы Компанияға<br>ының сомасына кірмейтіні<br>юбардар және оған сөзсіз<br>Компания әрбір ақша<br>а жасадатын телемді Банк<br>цаны тікелей дебеттеу және/<br>анияны қосымша ескертпей<br>ару арқылы жасалатының<br>(қажеттісінің асына «V»<br>ш                                                             | <ul> <li>формирует Рес<br/>Договору) по в<br/>реестр (указат<br/>злектронный а</li> <li>стоимость усл,<br/>оплате Банку с</li> <li>При оплате кон<br/>согласие, что с<br/>путем прямого<br/>(без дополните<br/>стисания Банку):</li> </ul>                                                                                                    | естр принятых платежей (форма П<br>еере поступления денет и предост<br>6: через систему «Интернет-банки<br>дрес):                                                                                                    | риложения 1 к<br>авляет Компании<br>нг» либо на<br> |  |  |
| <ul> <li>К.2./35260000000121219/</li> <li>акшаның келіп түсуіне қарай ақша ау<br/>(Шарттың 1-қосылашасының нысаны<br/>мекенжайға – қажеттісін көрсетіңіз)<br/>ұсынатыны;</li> <li>Банк қызметінің құны ақша аударым<br/>және Банкке жеке төленеті туралы қа<br/>келіседі;</li> <li>Компания комиссияны төлеген кезде<br/>аударымы үшін алынатын комиссиян<br/>көлесі банктік шотт(-ард)ан жеке ақп<br/>немесе даусыз және акцептсіз (Комп<br/>және оның келісімінсіз) есептен шын<br/>растайды және оған келісімін береді<br/>белгісін қойыныз):</li> <li>Компанияның шотынан / со счета Компани<br/>әрбір ақша аударылының сомасынан / с су<br/>отдельно</li> <li>Төлемнің сәйкестендірушісі / В качестве қа</li> </ul>                                                                                    | дарылдарының тізілімін<br>() құратыны және тізілімді<br>(қағаз тасылалдаушысы<br>арқылы немесе электрондық<br>арқылы кемесе электрондық<br>арқылы Компанияға<br>ының сомасына кірмейтіні<br>ібардар және оған сөзсіз<br>Компания әрбір ақша<br>а жасалатын телемді Банк<br>анияны қосылша ескертпей<br>ару арқылы жасалатының<br>(қажеттісінің асына «V»<br>ш<br>ммы қаждого перевода<br>центификатора платежа выступая    | <ul> <li>формирует Рес<br/>Договору) по в<br/>реестр (указат<br/>электронный а</li> <li>стоимость усл,<br/>оплате Банку с</li> <li>При оплате кон<br/>согласие, что с<br/>путем прямого<br/>(без дополните<br/>списания Банк<br/>знаком «V»):</li> </ul>                                                                                                    | естр принятых платежей (форма П<br>иере поступления денет и предост<br>6: через систему «Интернет-банки<br>дрес):                                                                                                    | риложения 1 к<br>авляет Компании<br>нг» либо на<br> |  |  |
| <ul> <li>К.2./35260000000121219/</li> <li>акшаның келіп түсуіне қарай ақша ау<br/>(Шарттың 1-қосымшасының нысаны<br/>немесе «Интернет-банкинт» жүйесі :<br/>мекенжайға – қажеттісін көрсетініз)<br/>ұсынатыны;</li> <li>Банк қызметінің құны ақша аударым<br/>және Банкке жеке төленеті туралы ха<br/>келіседі;</li> <li>Компания комиссияны төлеген кезде<br/>аударымы үшін алынатын комиссияғ<br/>келесі банктік шотт(-ард)ан жеке ақп<br/>немесе даусыз және акцептсіз (Комп<br/>және оның келісінінсіз) есептен шы<br/>растайды және оған келісімін береді<br/>белгісін қойыңыз):</li> <li>Компанияның шотынан / со счета Компания<br/>әрбір ақша аударымының сомасынан / с су<br/>отдельно</li> <li>Төлемнің сәйкестендірушісі / В качестве қа<br/>ФИО студента, Курс, ИИН студента, Факулы</li> </ul> | ларылдарының тізілілін<br>() құратыны және тізілілді<br>(қағаз тасылалдаушысы<br>арқылы немесе электрондық<br>арқылы Компанияға<br>ының сомасына кірмейтіні<br>ібардар және оған сөзсіз<br>Компания әрбір ақша<br>а жасалатын төлемді Банк<br>іаны тікелей дебеттеу және/<br>анияны қосылша ескертпей<br>ару арқылы жасалатынын<br>(қажеттісінің асына «V»<br>пи<br>мың қаждого перевода<br>центификатора платежа выступан | <ul> <li>формирует Рес<br/>Договору) по з<br/>реестр (указат<br/>электронный а</li> <li>стоимость усл,<br/>оплате Банку с</li> <li>При оплате ко<br/>согласие, что с<br/>путем прямого<br/>(без дополните<br/>списания Банк<br/>знаком «V»):</li> </ul>                                                                                                    | ани, открытык в другом одике.<br>«стр принятых платежей (форма П<br>мере поступления денег и предост<br>: через систему «Интернет-банки<br>дрес):<br>ут Банка не входит в сумму плател<br>утдельно;<br>миссии Компанией, Компания под<br>плата комиссии за каждый платея<br>о дебетования и/или бесспорного<br>вльного учедомления и согласия К<br>юм денег с банковского счета(-ов) | риложения 1 к<br>авляет Компании<br>нг» либо на<br> |  |  |

Компанияның атауы / Наименование Компании: МЕДИАТЕКСТЕКСТ БСН/БИН: 070240009528

собственноручно подписывает Заявление: